×

O objetivo desta funcionalidade é inserir ou reiterar um registro de atendimento simplificado, referente às ocorrências de faltas de água e paralisações do sistema de coleta de esgotos, programadas ou não, em áreas ou regiões, cujo fato e previsão de normalização sejam conhecidos. A funcionalidade (implementada por solicitação da **Caern**), pode ser acessada via **Menu de Sistema**, no caminho: **GSAN > Atendimento ao Público > Registro Atendimento > Inserir Registro Atendimento Simplificado**.

Feito isso, o sistema visualiza as telas abaixo:

#### Observação

Informamos que os dados exibidos nas telas a seguir são fictícios, e não retratam informações de clientes.

### **TELA TIPO DE ATENDIMENTO: COMERCIAL**

Quando o campo **Tipo de Atendimento** estiver marcado como COMERCIAL, o sistema exibe a tela normal do **Inserir Registro de Atendimento** abaixo, com o mesmo número de protocolo, usando o nome e o documento informado como o solicitante do registro de atendimento.

| Inserir Registro d                                                                   | Gsan -> Atendimento a<br>e Atendimento | o Publico -> Registro Atendimento -> Inserir Registro Atendin<br>Simplificado | nento Simplificado |
|--------------------------------------------------------------------------------------|----------------------------------------|-------------------------------------------------------------------------------|--------------------|
| Nº Protocolo: 20171003930921                                                         |                                        |                                                                               |                    |
| Para inserir o registro de atendimento simplificado, informe os dados gerais abaixo: |                                        |                                                                               |                    |
| Data do Atendimento:*                                                                | 13/09/2017                             | (dd/mm/aaaa)                                                                  |                    |
| Hora do Atendimento:*                                                                | 16:18                                  | (hh:mm)                                                                       |                    |
| Nome Solicitante:*                                                                   |                                        |                                                                               |                    |
| Tipo de Atendimento:*                                                                | Operacional                            | Comercial O Reiteração O Informação                                           |                    |
| Documento:                                                                           | CPF:                                   | órg. Exp.: ▼ UF:                                                              | •                  |
| * Campos obrigatórios<br>Limpar Cancelar Concluir                                    |                                        |                                                                               |                    |
| Versão: Corretiva (Online) 12/09/2017 - 10:25:09                                     |                                        |                                                                               |                    |

#### TELA TIPO DE ATENDIMENTO: OPERACIONAL

Quando o campo **Tipo de Atendimento** estiver marcado como OPERACIONAL e a opção do tipo da ocorrência não for **Falta de Água** ou **Paralisação da Coleta de Esgotos**, o sistema exibirá a tela normal do **Inserir Registro de Atendimento** abaixo, com o mesmo número de protocolo, e usando o nome e o documento informado como o solicitante do registro de atendimento.

| 0                            | Gsan -> Atendimento | ao Publico -> Registro Atendimento -> Inserir Regis | stro Atendimento Simplificado |
|------------------------------|---------------------|-----------------------------------------------------|-------------------------------|
| Inserir Registro de          | e Atendimento       | Simplificado                                        |                               |
|                              |                     | ala: 20171002020021                                 |                               |
|                              | Nº Protoc           | 3010. 20171003930921                                |                               |
| Para inserir o registro de a | tendimento simplif  | icado, informe os dados gerais abaixo:              |                               |
| Data do Atendimento:*        | 13/09/2017          | (dd/mm/aaaa)                                        |                               |
| Hora do Atendimento:*        | 16:18               | (hh:mm)                                             |                               |
| Nome Solicitante:*           |                     |                                                     |                               |
| Tipo de Atendimento:*        | Operacional         | 💛 Comercial 💛 Reiteração 💛 Inform                   | lação                         |
|                              |                     |                                                     |                               |
| Documento:                   | CPF:                |                                                     |                               |
|                              | RG:                 | órg. Exp.: 🔻                                        | UF: 🔻                         |
|                              | 0                   |                                                     | ~                             |
| Município:*                  |                     |                                                     | 8                             |
| Localidade:                  |                     | •                                                   |                               |
| Bairro:                      |                     | •                                                   |                               |
|                              |                     |                                                     |                               |
| Tipo de Ocorrencia:          |                     | •                                                   |                               |
|                              |                     |                                                     | Consultar                     |
|                              | *                   | Campos obrigatórios                                 |                               |
| Limpar Cancelar              |                     |                                                     | Concluir                      |
|                              |                     | Versão: Corretiva (Online) 1                        | 2/09/2017 - 10:25:09          |

Acima, o sistema exibe os motivos específicos do tipo da ocorrência selecionada. Informe o município da ocorrência, opcionalmente, a localidade e/ou o bairro e o sistema, exibe todas as ocorrências cadastradas para o município sem data de regularização, bem como aquelas em que a data corrente seja menor ou igual à data de regularização, somada à quantidade de dias definida nos parâmetros do sistema.

O sistema exibirá todas as ocorrências, os campos de descrição da ocorrência, e as áreas afetadas serão exibidas de forma completa e sem uso de barra de rolagem, com seleção igual a *Não*, e o usuário deve indicar qual a ocorrência exibida que corresponde à reclamação do cliente, gravando-a para futuras consultas gerenciais. O tipo de especificação para gravação deve ser a que tem encerramento automático. Caso não tenha ocorrência registrada para a reclamação do cliente, o sistema exibe a tela normal do **Inserir Registro de Atendimento** com o mesmo número de protocolo e usa o nome e o documento informado como o solicitante do registro de atendimento.

### TELA TIPO DE ATENDIMENTO: REITERAÇÃO

Quando o campo **Tipo de Atendimento** estiver marcado como REITERAÇÃO, o sistema libera a pesquisa do registro de atendimento pelo número do protocolo, matrícula do imóvel, ou número do registro de atendimento. O usuário deve informar uma *observação* e a reiteração do registro de atendimento será gravada.

| Inserir Registro d                    | e Atendimento        | Simplificado                     |              |
|---------------------------------------|----------------------|----------------------------------|--------------|
|                                       | Nº Protoc            | olo: 20171003930921              | 1            |
| Para inserir o registro de a          | atendimento simplifi | cado, informe os dados gerais ab | aixo:        |
| Data do Atendimento:*                 | 13/09/2017           | (dd/mm/aaaa)                     |              |
| Hora do Atendimento:*                 | 16:18                | (hh:mm)                          |              |
| Nome Solicitante:*                    |                      |                                  |              |
| Tipo de Atendimento:*                 | Operacional          | ○ Comercial ● Reiteração ○       | 🔍 Informação |
| Documento:                            | CPF:                 |                                  |              |
|                                       | RG:                  | órg. Exp.:                       | ▼ UF: ▼      |
| Número do Protocolo:                  |                      |                                  |              |
|                                       |                      |                                  |              |
| Número do Registro de<br>Atendimento: | <b>N</b>             |                                  |              |
|                                       |                      |                                  |              |
| Observação:*                          |                      |                                  |              |
|                                       | 0/365                |                                  | //           |
|                                       | *                    | Campos obrigatórios              |              |
| Limpar Cancelar                       |                      |                                  | Concluir     |

## TELA TIPO DE ATENDIMENTO: INFORMAÇÃO

Quando o campo **Tipo de Atendimento** estiver marcado como INFORMAÇÂO, o usuário pode informar a localidade de origem e o conteúdo da informação solicitada. Esses dados serão gravados e atrelados ao registro de atendimento aberto.

| 0                                                                                                    | Gsan -> Atendimento ac | > Publico -> Registro Atendimento -> In <mark>serir Registro Atend</mark> i | mento Simplificado |
|----------------------------------------------------------------------------------------------------|------------------------|-----------------------------------------------------------------------------|--------------------|
| Inserir Registro de Atendimento Simplificado                                                                         |                        |                                                                             |                    |
| Nº Protocolo: 20171003930921<br>Para inserir o registro de atendimento simplificado, informe os dados gerais abaixo: |                        |                                                                             |                    |
| Data do Atendimento:*                                                                                                | 13/09/2017             | (dd/mm/aaaa)                                                                |                    |
| Hora do Atendimento:*                                                                                                | 16:18                  | (hh:mm)                                                                     |                    |
| Nome Solicitante:*                                                                                                   |                        |                                                                             |                    |
| Tipo de Atendimento:*                                                                                                | Operacional            | 🔾 Comercial 🦳 Reiteração 💿 Informação                                       |                    |
| Documento:                                                                                                    | CPF:                   | órg. Exp.: ▼ UF:                                                            | •                  |
| Localidade:*                                                                                                    |                        | •                                                                           |                    |
| Descrição da Informação:*                                                                                            |                        |                                                                             |                    |
| 0/400                                                                                                    |                        |                                                                             |                    |
| * Campos obrigatórios                                                                                                |                        |                                                                             |                    |
| Limpar Cancelar                                                                                                    |                        |                                                                             | Concluir           |
|                                                                                                    |                        | Versão: Corretiva (Online) 12/09/20                                         | 17 - 10:25:09      |

De um modo geral, a funcionalidade de Inserir Registro Atendimento Simplificado permite que sejam informados e/ou alterados os dados da ocorrência, mantendo os registro sobre MUNICÍPIO; LOCALIDADE; BAIRRO; TIPO DA OCORRÊNCIA; MOTIVO DA OCORRÊNCIA; DEŚCRIÇÃO DA OCORRÊNCIA; DATA E HORA DA OCORRÊNCIA; ÁREAS AFETADAS; DATA E HORA PREVISTA DE REGULARIZAÇÃO; DATA E HORA PREVISTA DA REPROGRAMAÇÃO; DATA E HORA DA REGULARIZAÇÃO. Inicialmente, o sistema exibe a tela para que sejam informados os campos necessários para realizar a inclusão do registro de atendimento simplificado. A tela é composta por dados comuns a todas as telas, e dados que dependem do Tipo de Atendimento: Dados Comuns: 1. Data do Atendimento; Hora do Atendimento 3. Nome Solicitante; 4 Tipo de Atendimento; 5. Documento. Dados que dependem do Tipo de Atendimento: 1. Operacional: Município; 2 Localidade; 3. Bairro; 4 Tipo de Ocorrência; Comercial; 2. Reiteração: 1. Número do Protocolo; 2 Número do Registro de Atendimento; 3 Observação; 3. Informação 1. Localidade; 2. Descrição da Informação. Após o preenchimento dos campos, clique em Concluir. O sistema efetua algumas validações: 1 Verificar preenchimento do documento: 1 Caso o tipo de atendimento escolhido seja Operacional e o indicador obrigatoriedade seja Sim no sistema parâmetro, e não tenha informado CPF, o sistema exibe a mensagem Informe o documento CPF. Caso o tipo de atendimento escolhido seja Comercial e o indicador obrigatoriedade seja Sim no sistema parâmetro, e não tenha informado CPF, o sistema exibe a mensagem Informe o documento CPF. 3. Caso o tipo de atendimento escolhido seja Reiteração, o indicador obrigatoriedade seja Sim no sistema parâmetro, e não tenha informado CPF, o sistema exibe a mensagem Informe o documento CPF. 4. Caso o tipo de atendimento escolhido seja Informação e o indicador obrigatoriedade seja Sim no sistema parâmetro, e não tenha informado CPF, o sistema exibe a mensagem Informe o documento CPF. Verificar preenchimento dos campos: 1. Caso o usuário não informe ou selecione o conteúdo de algum campo necessário à operação, será exibida a mensagem Informe «nome do campo que não foi preenchido ou selecionado» 3 Nenhuma Ocorrência encontrada: 1. Caso a busca não retorne nenhum registro, o sistema exibe a mensagem A pesquisa não retornou nenhuma Ocorrência Operacional. Verificar preenchimento dos dados do RA: 1. Caso o usuário informe o Nº do Protocolo, o sistema bloqueia os campos do Nº do Registro de Atendimento; 2 Caso o usuário informe o Nº do Registro de Atendimento, o sistema bloqueia o campo do Nº do Protocolo. Verificar existência RA para o Protocolo: 1. Caso o № do Protocolo seja informado e não exista RA, o sistema exibe a mensagem O número do protocolo informado não é válido. 6 Verificar existência da localidade: 1 Caso o código da localidade não exista no sistema, o sistema exibe a mensagem Localidade inexistente. Verificar preenchimento do dados do RG: 1. Caso a Unidade da Federação ou o Órgão Expedidor tenha sido informado, e o RG não tenha sido informado, o sistema exibe a mensagem O RG deve ser informado. 2 Caso o RG ou a Unidade de Federação tenha sido informada, e o Órgão Expedidor não tenha sido informado, o sistema exibe a mensagem O Órgão Expedidor deve ser selecionado. 3.

Caso o RG ou o Órgão Expedidor tenha sido informado e a Unidade de Federação não tenha sido informada, o sistema exibe a mensagem A Unidade de Federação deve ser selecionada.

# **Preenchimento dos Campos**

| Campo                  | Orientações para Preenchimento                                                                                                    |
|------------------------|----------------------------------------------------------------------------------------------------|
| Número do<br>Protocolo | O sistema calcula o número do protocolo: (Ano corrente (AAAA) + Origem (1) +<br>Sequencial do Protocolo. Não é permitida alteração.                                                                                                    |
| Data do<br>Atendimento | Campo obrigatório. Este campo é informado pelo sistema, no formato<br>dd/mm/aaaa (dia, mês, ano), e não permite alteração.                                                                                                    |
| Hora do<br>Atendimento | Campo obrigatório. Este campo é informado pelo sistema, no formato hh:mm<br>(hora, minuto), e não permite alteração.                                                                                                    |
| Nome do Solicitante    | Campo obrigatório. Informe o nome do solicitante, com no máximo 60<br>(sessenta) caracteres.                                                                                                    |
| Tipo do<br>Atendimento | Campo obrigatório. As telas são compostas por informações, variando conforme<br>o tipo de atendimento. Selecione uma das opções desejada: <i>Operacional</i> -<br>Inicialmente o sistema posiciona nesta opção, mas permite alteração;<br><i>Comercial; Reiteração; Informação.</i><br><b>Regra associada</b> : Caso o tipo de atendimento seja <i>Operacional</i> , é preciso<br>informar para consulta: <i>Município, Localidade, Bairro</i> e <i>Tipo de Ocorrência</i> . Caso<br>o tipo de atendimento seja Comercial, é possível concluir o registro de<br>atendimento simplificado. Caso o tipo de atendimento seja Reiteração, é<br>preciso informar os dados necessários para a consulta do RA: <i>Número</i><br><i>Protocolo, Número do RA</i> , com a opção de concluir o registro atendimento<br>simplificado. Caso o tipo de atendimento seja Informação, informe os dados<br>necessários para inserir o RA simplificado de informação: <i>Localidade, Descrição<br/>da Informação</i> com, no máximo, 400 caracteres, sendo possível concluir o<br>registro atendimento simplificado. |
| Documento:             |                                                                                                    |
| CPF                    | Informe o número do CPF, com no máximo 11 (onze) dígitos.<br><b>Regra associada</b> : O sistema faz a validação e, caso o número do CPF tenham<br>todos os dígitos repetidos, é exibida a mensagem <i>Número do CPF inválido</i> .                                                                                                    |
| RG                     | Informe o número do RG, com no máximo 13 (treze) dígitos.                                                                                                    |
| Org.Expedidor          | Caso o campo RG tenha sido informado, este campo será obrigatório. Selecione<br>o Orgão Expedidor entre as opções disponibilizadas pelo sistema.                                                                                                    |
| UF                     | Caso o campo RG tenha sido informado, este campo será obrigatório. Selecione<br>a Unidade da Federação entre as opções disponibilizadas pelo sistema.                                                                                                    |
| Município              | Caso o tipo de atendimento seja Operacional este campo é obrigatório. Informe                                                                                                    |
|                        | o código do município, com no máximo 5 (cinco) dígitos, ou clique no botão 🕵,<br>link <b>Pesquisar Município</b> , para selecionar o município desejado. O nome será<br>exibido no campo ao lado.                                                                                                    |
|                        | Para apagar o conteúdo do campo, clique no botão 🛇 ao lado campo em<br>exibição. Caso o município informado não exista no sistema, será exibida a<br>mensagem <i>Município inexistente</i> .                                                                                                    |
| Localidade             | Selecione uma das opções disponibilizadas pelo sistema.                                                                                                    |
| Bairro                 | Selecione uma das opções disponibilizadas pelo sistema.                                                                                                    |
| Tipo de Ocorrência     | Selecione uma das opções disponibilizadas pelo sistema.                                                                                                    |
| Número do<br>Protocolo | Quando o tipo de atendimento for <i>Reiteração</i> , informe o número do protocolo que deseja reiterar, com no máximo 14 (catorze) dígitos.                                                                                                    |

| Campo                                | Orientações para Preenchimento                                                                                                    |
|--------------------------------------|----------------------------------------------------------------------------------------------------|
| Número do Registro<br>de Atendimento | Informe o número do registro de atendimento, com no máximo 9 (nove) dígitos,                                                                                                    |
|                                      | ou clique no botão R, link <b>Pesquisar Registro de Atendimento</b> , para selecionar o RA desejado. A descrição do Registro de Atendimento será exibida no campo ao lado.                                                                                                    |
|                                      | Para apagar o conteúdo do campo, clique no botão 📎 ao lado campo em exibição.                                                                                                    |
|                                      | <b>Regra associada</b> : Caso o Nº do Registro de Atendimento informado não seja válido, o sistema exibe a mensagem <i>Registro de Atendimento Inexistente</i> . Caso o usuário não informe o número do protocolo e o número do RA, o sistema exibe a mensagem <i>Informe o Registro de Atendimento para Reiteração</i> . |
| Observação                           | Campo obrigatório. Informe a observação desejada, com no máximo 365<br>(trezentos e sessenta e cinco) caracteres. Caso o usuário não informe a<br>observação, é exibida a mensagem <i>Informe a observação</i> .                                                                                                    |
| Localidade                           | Campo obrigatório. Caso a opção seleciona do tipo de atendimento seja<br>Informação, selecione uma das opções disponibilizadas pelo sistema.                                                                                                    |
| Descrição da<br>Informação           | Campo obrigatório. Informe a observação desejada, com no máximo 400 (quatrocentos) caracteres.                                                                                                    |

## Funcionalidade dos Botões

| Botão     | Descrição da Funcionalidade                                                                                             |
|-----------|----------------------------------------------------------------------------------------------------|
| Limpar    | Ao clicar neste botão, o sistema limpa o conteúdo dos campos na tela.                                                   |
| Cancelar  | Ao clicar neste botão, o sistema cancela a operação e retorna à tela principal.                                         |
| Concluir  | Ao clicar neste botão, o sistema comanda a conclusão dos procedimentos de inserir registro de atendimento simplificado. |
| R         | Ao clicar neste botão, o sistema permite consultar um dado na base de dados.                                            |
| 8         | Ao clicar neste botão, o sistema apaga o conteúdo do campo em exibição.                                                 |
| Consultar | Ao clicar neste botão, o sistema permite consultar as ocorrências operacionais para o atendimento informado.            |

## Referências

Inserir Registro de Atendimento Simplificado

Inserir Registro de Atendimento

**Termos Principais** 

**Registro Atendimento** 

Clique aqui para retornar ao Menu Principal do GSAN

Last update: 11/02/2019 ajuda:inserir\_registro\_atendimento\_simplificado https://www.gsan.com.br/doku.php?id=ajuda:inserir\_registro\_atendimento\_simplificado 18:04

From:

https://www.gsan.com.br/ - Base de Conhecimento de Gestão Comercial de Saneamento

Permanent link:

https://www.gsan.com.br/doku.php?id=ajuda:inserir\_registro\_atendimento\_simplificado

Last update: 11/02/2019 18:04

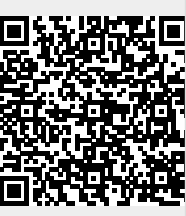